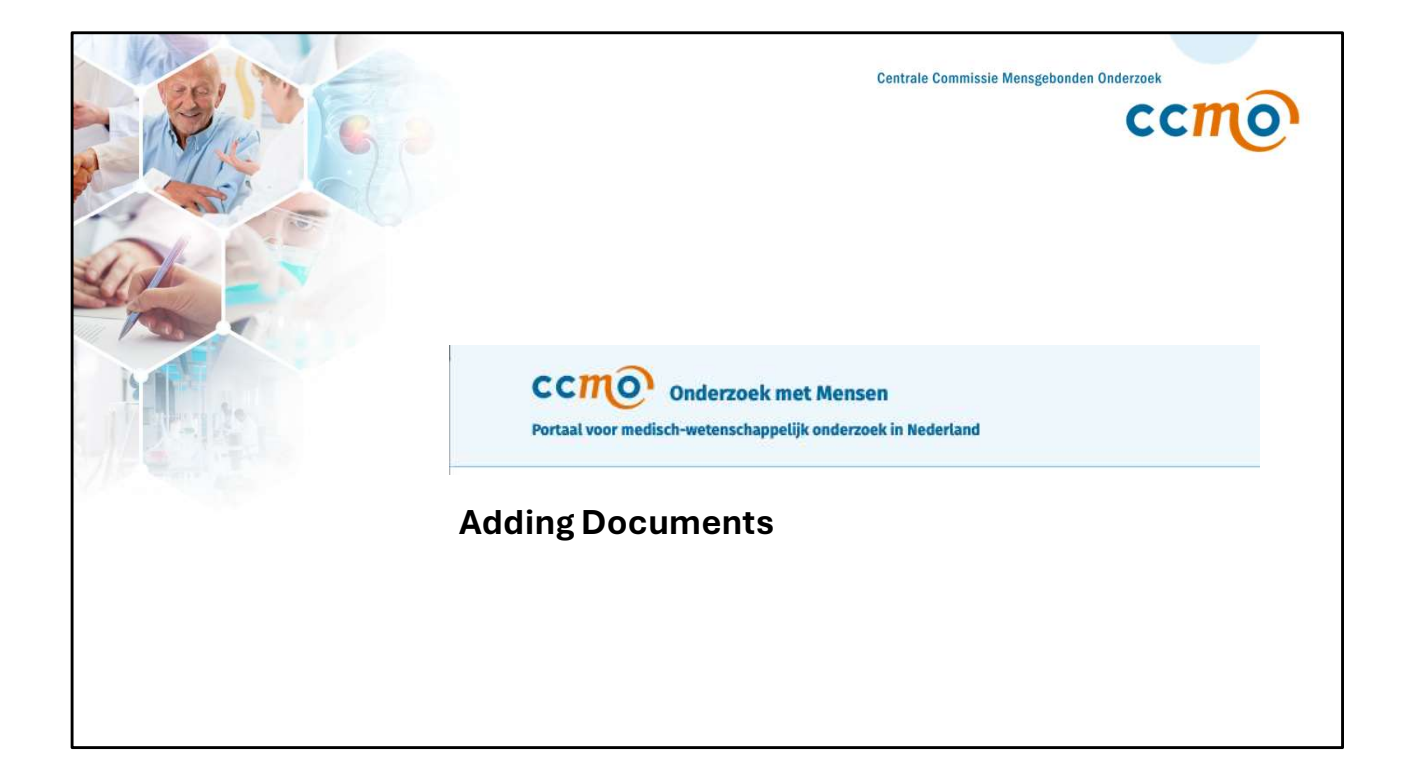

| Sul                                             | omissions                                                                                                    | ← Back Preview                                                                                                    |
|-------------------------------------------------|----------------------------------------------------------------------------------------------------|----------------------------------------------------------------------------------------------------|
| 0<br>1<br>2                                     | Introduction<br>Administrative<br>Identification research                                                                    | <b>Documents</b><br>NL-009725 • PI-01.01                                                                                                    |
| 3<br>4<br>5<br>6                                | Design<br>Condition<br>Intervention<br>Study population                                                                      | <b>+</b>                                                                                                    |
| 7<br>8<br>9<br>10<br>11<br>13<br>13<br>14<br>15 | Burden<br>Execution<br>Patient engagement<br>Financial<br>Summary<br>Documents<br>Verification<br>Ethics committee<br>Submit | <b>No documents have been added yet</b> Press the button below to add a document. The documents you can or should add vary by type of research. For MDR research, look at <u>file MDR</u> , for IVDR research at <u>file IVDR</u> , for DCRF research at <u>file DCRF</u> and for other WMO and Embryo Act research at <u>file WMO</u> . Add document |

It is important to note that the Research Portal serves solely as a submission platform. Documents cannot be downloaded directly from the Research Portal. Once your submission is complete, you will receive an email with an attached PDF summarizing your submission. This PDF will include a detailed overview of all the documents submitted.

Click on section 12 – *Documents* – and select *Add Document*.

| CCMO Research<br>The Netherlands medical research | vith human participants<br>partal                                                                                         |  |
|---------------------------------------------------|----------------------------------------------------------------------------------------------------|--|
|                                                   | Add document ×                                                                                                    |  |
| SAE                                               | Document type*                                                                                                    |  |
| 0 Introduction                                    | Choose an option ~                                                                                                    |  |
| 1 Notification                                    | Document date*                                                                                                    |  |
| 2 Documents<br>3 Verification                     | 01-01-2025                                                                                                    |  |
| 4 Submit                                          | Document version                                                                                                    |  |
|                                                   |                                                                                                    |  |
|                                                   |                                                                                                    |  |
|                                                   | re<br>di                                                                                                    |  |
|                                                   | 18                                                                                                    |  |
|                                                   | Add clean version of the file here;*                                                                                      |  |
|                                                   | Upload your file PDF (.pdf) or Excel (.xlsx) by dragging it to this area or press the button below to do it manually. The |  |
|                                                   | maximum size of the document should be 50MB.                                                                              |  |
|                                                   | Select file                                                                                                    |  |
|                                                   | · · · · · · · · · · · · · · · · · · ·                                                                                     |  |
|                                                   | Add the file with highlighted changes here:                                                                               |  |

Depending on the type of submission (e.g., PI, amendment, progress report, SAE, etc.), you can upload different types of documents.

| C | CCMO Research with human partici | h with human participants<br>arch portal                                                                                                    |   |  |  |
|---|----------------------------------|----------------------------------------------------------------------------------------------------|---|--|--|
|   |                                  | Add document                                                                                                    | × |  |  |
| s | SAE                              | Document type*                                                                                                    |   |  |  |
|   | 0 Introduction                   | Choose an option                                                                                                    | ~ |  |  |
|   | 1 Notification                   | Q Şearch                                                                                                    |   |  |  |
| 6 | 2 Documents                      | K. Other documents                                                                                                    | * |  |  |
|   | 3 Verification                   | L. Safety information                                                                                                    | - |  |  |
|   | 4 Submit                         | Document version                                                                                                    |   |  |  |
|   |                                  |                                                                                                    |   |  |  |
|   |                                  | Reference                                                                                                    |   |  |  |
|   |                                  |                                                                                                    |   |  |  |
|   |                                  | Add clean version of the file here:*                                                                                                    |   |  |  |
|   |                                  | Upload your file PDF (.pdf) or Excel (.xlsx) by dragging it to this<br>area or press the button below to do it manually. The<br>maximum size of the document should be 50MB. |   |  |  |
|   |                                  | Select file                                                                                                    |   |  |  |
|   |                                  | Add the file with highlighted changes here:                                                                                                    | - |  |  |
|   |                                  |                                                                                                    |   |  |  |

For example, when submitting an SAE, you can choose from the following document types:

## K. Other Documents

## L. Safety Information

You can specify the document version and include a reference.

| ccmo .                                                                                                    |                                                                                                    |  |
|----------------------------------------------------------------------------------------------------|----------------------------------------------------------------------------------------------------|--|
| The Mathematical and and an and an and an and an and an and an and an and an and an and an and an and an and an and an and an and an and an and an and an and an and an and an and an and an and an and an and an and an and an and an and an and an an an an an an an an an an an an an |                                                                                                    |  |
| The Redienands medical research portai                                                                                                    |                                                                                                    |  |
|                                                                                                    |                                                                                                    |  |
| SAF                                                                                                    |                                                                                                    |  |
| JAL                                                                                                    | Reference                                                                                                    |  |
| 0 Introduction                                                                                                    |                                                                                                    |  |
| 1 Notification                                                                                                    |                                                                                                    |  |
| 2 Documents                                                                                                    | Add clean version of the file here:*                                                                                         |  |
| 3 Verification                                                                                                    |                                                                                                    |  |
| 4 Submit                                                                                                    | Upload your file PDF (.pdf) or Excel (.xlsx) by dragging it to this<br>area or press the button below to do it manually. The |  |
|                                                                                                    | maximum size of the document should be 50MB.                                                                                 |  |
|                                                                                                    | Select file                                                                                                    |  |
|                                                                                                    |                                                                                                    |  |
|                                                                                                    |                                                                                                    |  |
|                                                                                                    | 30                                                                                                    |  |
|                                                                                                    | Add the file with highlighted changes here:                                                                                  |  |
|                                                                                                    |                                                                                                    |  |
|                                                                                                    | Upload your file PDF (.pdf) or Excel (.xlsx) by dragging it to this<br>area or press the button below to do it manually. The |  |
|                                                                                                    | maximum size of the document should be 50MB.                                                                                 |  |
|                                                                                                    | Salart file                                                                                                    |  |
|                                                                                                    | Selectine                                                                                                    |  |
|                                                                                                    |                                                                                                    |  |
|                                                                                                    |                                                                                                    |  |
|                                                                                                    | Cancel Add                                                                                                    |  |
|                                                                                                    |                                                                                                    |  |
|                                                                                                    |                                                                                                    |  |
|                                                                                                    |                                                                                                    |  |

You can upload both the clean version of the document and the version with tracked changes.

When submitting a new version of a document:

- 1. Add the updated document, including all implemented changes, at the top.
- 2. Include the version with tracked changes below.

The maximum file size for a document is 50 MB. If your document exceeds this size, it must be divided into smaller sections for submission.